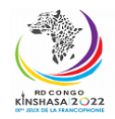

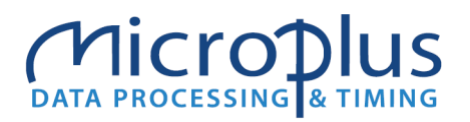

### Les Jeux de la Francophonie 2023 Système d'accréditation des médias

Les inscriptions pour les médias viennent de s'ouvrir.

Il faut donc que l'ensemble des médias (presse écrite ou digitale, télévision ou encore radio et photographes, etc.) qui souhaitent couvrir les IX<sup>es</sup> Jeux de la Francophonie effectuent leur demande d'accréditation en utilisant la plateforme unique d'accréditation en ligne.

https://www.jeux.francophonie.org/medias/accreditation

Pour procéder à votre demande d'accréditation, cliquez **sur le bouton vert** et remplissez les champs. Tous les champs sont obligatoires.

| RD CONGO<br>KNSHASA 2023                                                                                                    |              |                           |                        |                     |               |  |
|----------------------------------------------------------------------------------------------------|--------------|---------------------------|------------------------|---------------------|---------------|--|
| Formulaire d'accréditation des médias   Veuillez appuyer sur le bouton Nouveau (♣) pour remplir un formulaire d'inscription pour chaque personne. |              |                           |                        |                     |               |  |
| Fonction<br>principale *                                                                                                    |              |                           |                        |                     |               |  |
| INFORMATION                                                                                                    | NS PERSONNEL | LES                       |                        |                     |               |  |
| Prénom *                                                                                                    |              |                           | Nom de famille *       |                     |               |  |
| Genre *                                                                                                    |              |                           | Nationalité *          |                     |               |  |
| Ville de<br>naissance *                                                                                                    |              |                           | Date de<br>naissance * |                     |               |  |
| E-mail *                                                                                                    |              |                           | Téléphone *            |                     |               |  |
| Rue *                                                                                                    |              |                           | Numéro *               |                     |               |  |
| Ville *                                                                                                    |              |                           | Pays*                  |                     |               |  |
| Télécharger la p                                                                                                    | photo *      | S'il vous plaît<br>photo. | , cliquez sur le bou   | iton Flèche (🏝) pou | ur charger la |  |

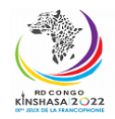

### Microplus DATA PROCESSING & TIMING

| DOCUMENT D'IDENTITÉ                         |                   |
|---------------------------------------------|-------------------|
| Carte d'identité                            | Date d'émission   |
| ou Passeport *                              |                   |
| Document/ID N°                              | Date d'expiration |
| Autorité de                                 | Pays d'émission   |
| iélivrance                                  |                   |
| )ocument *                                  |                   |
|                                             |                   |
|                                             |                   |
|                                             |                   |
| l° de carte de<br>resse *                   |                   |
| lom du média *                              | Pays de           |
|                                             | l'entreprise *    |
| ettre de demande d'accréditation du média * |                   |
|                                             |                   |
|                                             |                   |
| Time de màde t                              |                   |
| Type de media -                             |                   |
|                                             |                   |
| Presse écrite et digitale                   |                   |
| Diffuseurs TV internationaux                |                   |
| Partenaires TV internationaux               |                   |
| Diffuseurs TV nationaux                     |                   |
| Partenaires TV nationaux                    |                   |
|                                             |                   |

#### **INFORMATIONS PERSONNELLES**

Le formulaire nécessitera le téléchargement obligatoire d'une photo à utiliser pour l'accréditation.

Les formats d'image valables pour le téléchargement sont le jpeg, jpg, png. La photo d'identité est de taille 35mm sur 45 mm et ne doit pas dépasser en termes de résolution 600PP et doit être sur un **fond neutre** clair et correctement contrasté. La tête doit être nue et l'expression neutre.

Pour télécharger les images, appuyez sur la flèche pour sélectionner le fichier sur le lecteur de l'ordinateur.

| Télécharger la photo | S'il vous plaît, cliquez sur le bouton Flèche (ᆂ) |  |  |
|----------------------|---------------------------------------------------|--|--|
| <b>m</b> 4           | pour charger la photo.                            |  |  |
|                      |                                                   |  |  |
|                      |                                                   |  |  |
|                      |                                                   |  |  |
|                      |                                                   |  |  |
|                      |                                                   |  |  |
|                      |                                                   |  |  |
|                      |                                                   |  |  |

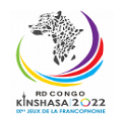

## Microplus DATA PROCESSING & TIMING

L'aperçu de l'image apparaîtra à l'écran. Pour supprimer et remplacer, sélectionnez la corbeille et procédez à un nouveau téléchargement. SI VOUS NE VOYEZ PAS APPARAITRE LA PHOTO C'EST QU'ELLE N'A PAS ÉTÉ TELECHARGÉE (vérifiez la photo et recommencez).

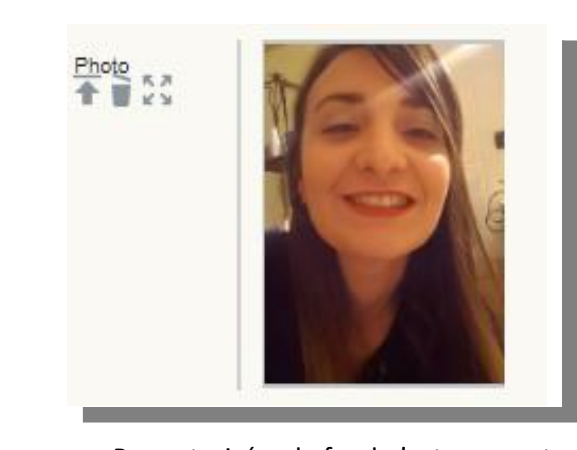

Pas autorisée - le fond n'est pas neutre

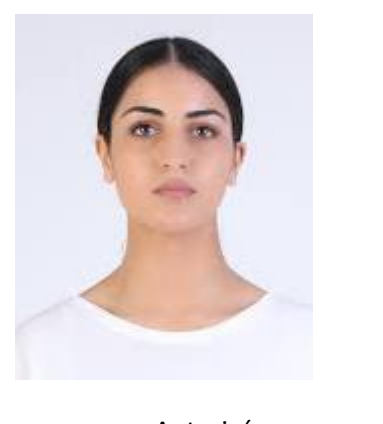

Autorisée

#### **DOCUMENT D'IDENTITÉ**

Le formulaire nécessitera également le téléchargement du passeport valide 6 mois après le retour du Congo ou de la carte d'identité nationale pour les ressortissants Congolais uniquement. Le scan du document d'identité peut être téléchargé dans la partie « Document » en cliquant sur le bouton *Flèche*.

| Document * | Û | 1 |
|------------|---|---|
|            |   |   |
|            |   |   |

Le numéro du document (Champ *Document*), la date d'émission, la date d'expiration ainsi que le pays d'émission et l'autorité l'ayant émis (Champ *Autorité de délivrance*) sont également nécessaires.

| Carte d'identité<br>ou Passeport * | ~ | Date d'émission<br>*   | <b>m</b> |
|------------------------------------|---|------------------------|----------|
| Document/ID N°                     |   | Date<br>d'expiration * | Ê        |
| Autorité de<br>délivrance          |   | Pays d'émission<br>*   | ~        |

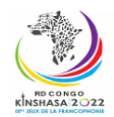

# **Microplus** DATA PROCESSING & TIMING

| N° de carte de<br>presse *                   |  |                           |  |   |   |  |
|----------------------------------------------|--|---------------------------|--|---|---|--|
| Nom du média *                               |  | Pays de<br>l'entreprise * |  |   | ~ |  |
| Lettre de demande d'accréditation du média * |  |                           |  | Û | 1 |  |
|                                              |  |                           |  |   |   |  |

Les journalistes doivent aussi impérativement insérer leur numéro de carte presse, le nom et le pays du média ainsi qu'une lettre de l'employeur pour justifier la demande d'accréditation. La lettre doit être téléchargée dans la partie « Lettre de demande d'accréditation du média ».

Le bouton « Confirmer » enregistrera tous les détails de l'inscription.

Une fois que vous avez tout rempli, vous recevrez un message vous disant que votre demande d'accréditation a été reçue et votre dossier est à l'étude.

Ensuite, les dossiers seront validés soit par le CIJF pour les journalistes internationaux et par le CNJF pour les journalistes nationaux. Une fois que c'est fait, vous recevrez une notification.